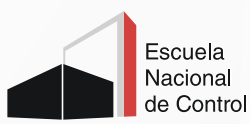

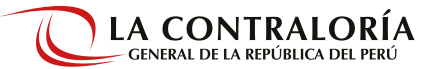

# GUIA DE USO REPOSITORIO – ENC –

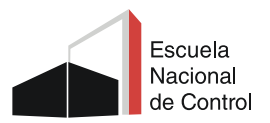

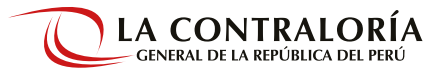

# 1. Acceso

Accede al Repositorio de las siguientes formas:

# 1.1. Directa

Hacemos clic en la siguiente dirección: https://repositorio.contraloria.gob.pe/ o copiamos y pegamos el link.

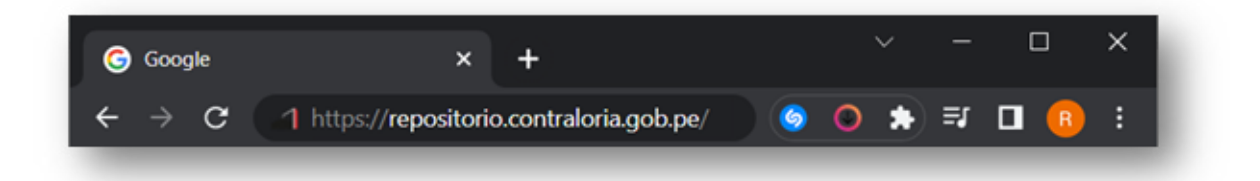

También se puede acceder desde el siguiente link: https//www.enc.edu.pe/biblioteca.

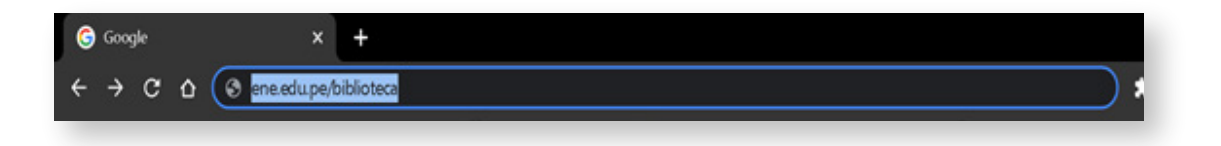

# 1.2. Navegador

Colocamos Repositorio de la Contraloría General de la República del Perú en nuestro navegador de preferencia y luego hacemos clic en la primera búsqueda.

|   | Google                                                           |  |
|---|------------------------------------------------------------------|--|
| ٩ | Repositorio de la Contraloría General de la República del Pe 🗙 🌙 |  |
|   | Buscar con Google Voy a tener suerte                             |  |
|   | Ofrecido por Google en: English Quechua                          |  |
|   |                                                                  |  |
|   |                                                                  |  |
|   |                                                                  |  |

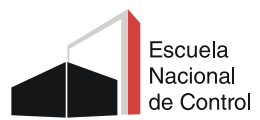

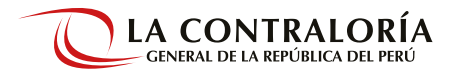

# 2. Repositorio Institucional de la ENC

El Repositorio Institucional de la Escuela Nacional de Control de la Contraloría General de la República brinda un espacio virtual que reúne, registra, almacena, difunde, preserva y da acceso a la producción académica y científica de la Escuela Nacional de Control de la Contraloría General de la República para el uso de la comunidad académica y público en general.

Los contenidos se encuentran agrupados por colecciones de libros y documentos, estudios, trabajos de investigación, entre otros.

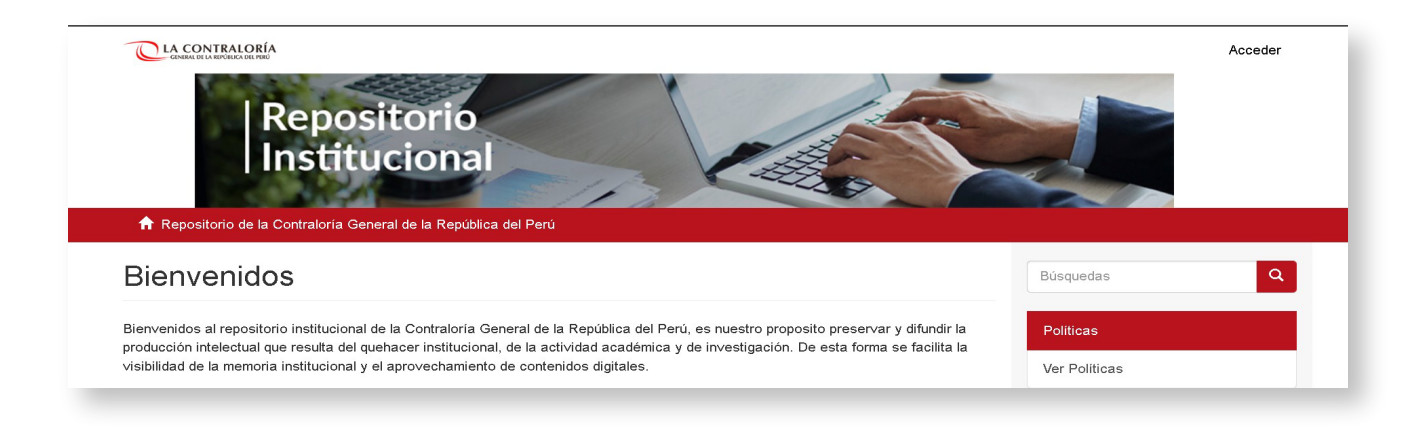

# 3. Búsqueda

# 3.1. Búsqueda básica

A través de la caja de búsqueda, situada en la parte derecha de la interfaz principal, se puede buscar por materia, autor o título.

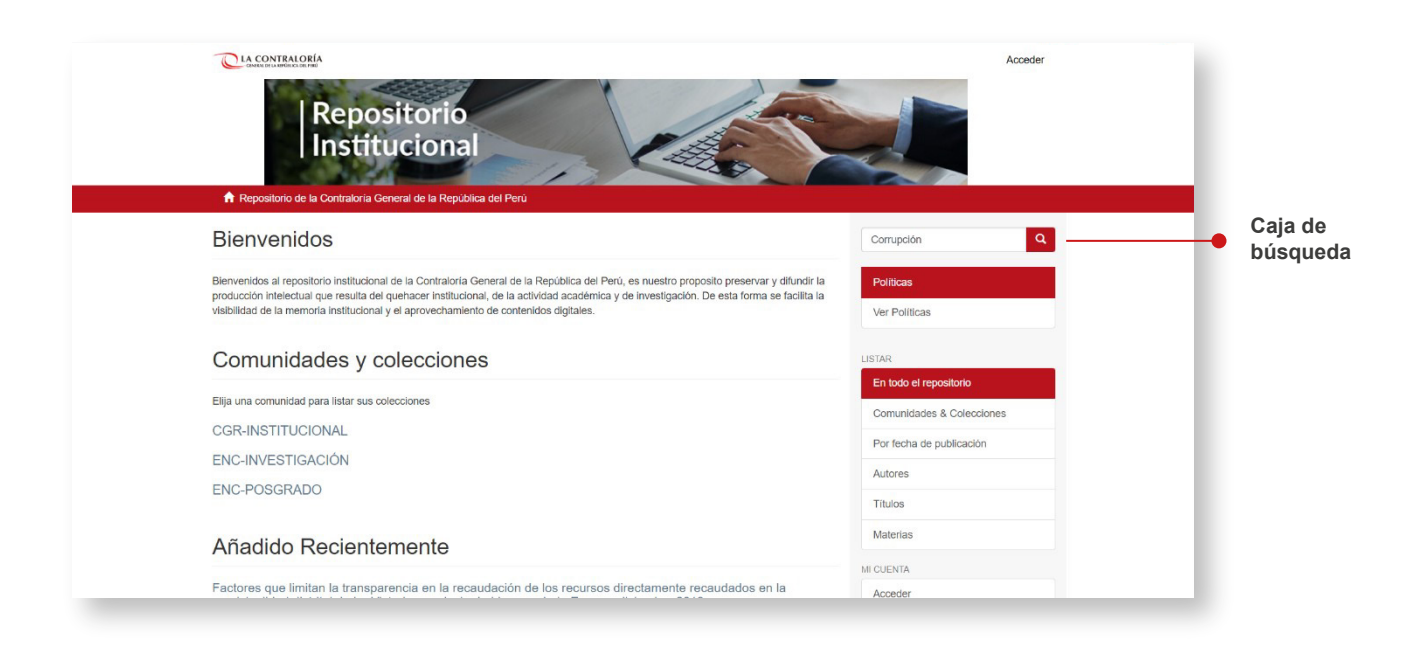

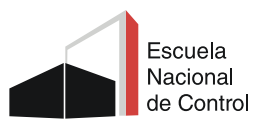

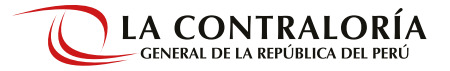

#### ► Resultados

En esta interfaz se visualiza los resultados de la búsqueda realizada.

|              | CLA CONTRAIGUA<br>Rep<br>Inst | positorio<br>itucional<br>ría General de la República del Perú / Buscar                                                                                                    | Acceder                          |
|--------------|-------------------------------|----------------------------------------------------------------------------------------------------|----------------------------------|
|              | Buscar                        |                                                                                                    | LISTAR<br>En todo el repositorio |
|              | En todo el Repositorio: 🗸     | Corrupción Ir                                                                                                    | Comunidades & Colecciones        |
|              |                               | Mostrar filtros avanzados                                                                                                    | Por fecha de publicación         |
| _            | Mostrando items 1-8 de 8      | ٥                                                                                                    | Autores                          |
|              | No Thumbonil                  | Cálculo del tamaño de la corrupción y la inconducta funcional en el Perú: una<br>aproximación exploratoria                                                                                                    | Títulos                          |
|              | No mononan                    | Shack Yalta, Nolson; Pérez Pinillos, Jennifer, Portugal Lozano, Luis (Contraloría General de la                                                                                                    | Materias                         |
|              |                               | República, 2020-08)<br>El presente documento busca aportar a la corriente de estudios de corrupción que se basan en la                                                                                                    | MICUENTA                         |
| Resultados - |                               | observación directa de la extensión de los fondos públicos que se pierden por este mal, pero a<br>través de la explotación de la variable "control                                                                                                    | Acceder                          |
|              |                               |                                                                                                    | Registro                         |
|              |                               | Memoria 2010                                                                                                    | DESCUBRE                         |
| L            | No Thumbnail                  | Contraloría General de la República (Contraloría General de la República, 2011)<br>transparencia son claves en la lucha contra la corrupción. Nuestro empeño se ha orientado a<br>promover la construcción de un quruo de indicadores a nivel baja de cuáles serian los valores que | Autor                            |

#### 

Haciendo uso de los Filtros se podrá realizar búsquedas más personalizadas y obtener resultados específicos.

#### **Filtros avanzados**

Esta opción permite realizar una búsqueda más específica en los resultados obtenidos, se puede buscar por autor, título, fecha, diferentes alternativas que refinaran los resultados.

| Repositorio<br>Institucional                                                           | Acceser                                             |
|----------------------------------------------------------------------------------------|-----------------------------------------------------|
| ♠ Repositorio de la Contraloría General de la República del Perú / Buscar              |                                                     |
| Buscar                                                                                 | LISTAR                                              |
| Buscar                                                                                 | En todo el repositorio                              |
| En todo el Repositorio: V Corrupción                                                   | Ir Comunidades & Colecciones                        |
|                                                                                        | 1 Ocultar filtos avanzados Por fecha de publicación |
| Filtros                                                                                | Autores                                             |
| Use filtros para refinar sus resultados.                                               | Titulos                                             |
| Título V Contiene V                                                                    | O O Materias                                        |
| Restaurar Aplicar                                                                      | MI CUENTA                                           |
| Mostrando items 1-8 de 8                                                               | Acceder                                             |
| Cálculo del tamaño de la corrupción y la incor                                         | iducta funcional en el Perú: una                    |
| No Thumbhall aproximación exploratoria                                                 | DESCUBRE                                            |
| Shack Yalta, Nelson, Pérez Pinillos, Jennifer, Portugal Lozano,<br>República, 2020-08) | Luis (Contraloría General de la Autor               |
| El presente documento busca aportar a la corriente de estud                            | los de corrupción que se basan en la                |

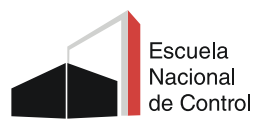

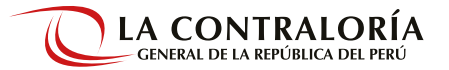

#### √ Tipos de colección

En esta misma interfaz se pueden realizar otras búsquedas, en Todo el Repositorio o por Comunidades, el cual permite visualizar búsquedas más específicas.

| En todo el Reposito                                                     | rio: 🗸             | Corrupción                       |                                        |                    |             |                         |               |               |               |           |
|-------------------------------------------------------------------------|--------------------|----------------------------------|----------------------------------------|--------------------|-------------|-------------------------|---------------|---------------|---------------|-----------|
| En todo el Reposito<br>CGR-INSTITUCIO<br>ENC-INVESTIGAC<br>ENC-POSGRADO | nio:<br>NAL<br>IÓN |                                  |                                        |                    |             |                         |               | Oc            | ultar filttos | avanzao   |
| Use filtros para refinar                                                | sus resulta        | dos.                             |                                        |                    |             |                         |               |               |               |           |
| Título 🗸                                                                | Contier            | ie v                             |                                        |                    |             |                         |               |               | 0             | 0         |
| Restaurar Aplica                                                        | r                  |                                  |                                        |                    |             |                         |               |               |               |           |
| Mostrando ítems 1-8 d                                                   | e 8                |                                  |                                        |                    |             |                         |               |               |               | ×         |
| No Thumbnail                                                            |                    | Cálculo de<br>aproximac          | l tamaño<br>ón exploi                  | de la c<br>ratoria | corrupo     | c <mark>ión</mark> y la | inconduct     | a funciona    | l en el F     | Perú: u   |
|                                                                         |                    | Shack Yalta, N                   | lelson; Pérez                          | z Pinillos,        | s, Jennifer | ; Portugal L            | ozano, Luis ( | Contraloría G | eneral de l   | a         |
|                                                                         |                    | República, 20:<br>El presente de | 20-08)<br>ocumento bi<br>lirecta de la | usca apo           | ortar a la  | corriente de            | e estudios de | corrupción    | que se ba     | san en la |

### - Interfaz de resultado

Al hacer clic en el título de interés, se abrirá la ventana con información detallada acerca del documento, donde se podrá hacer clic en el link de la opción VER para visualizar el documento completo.

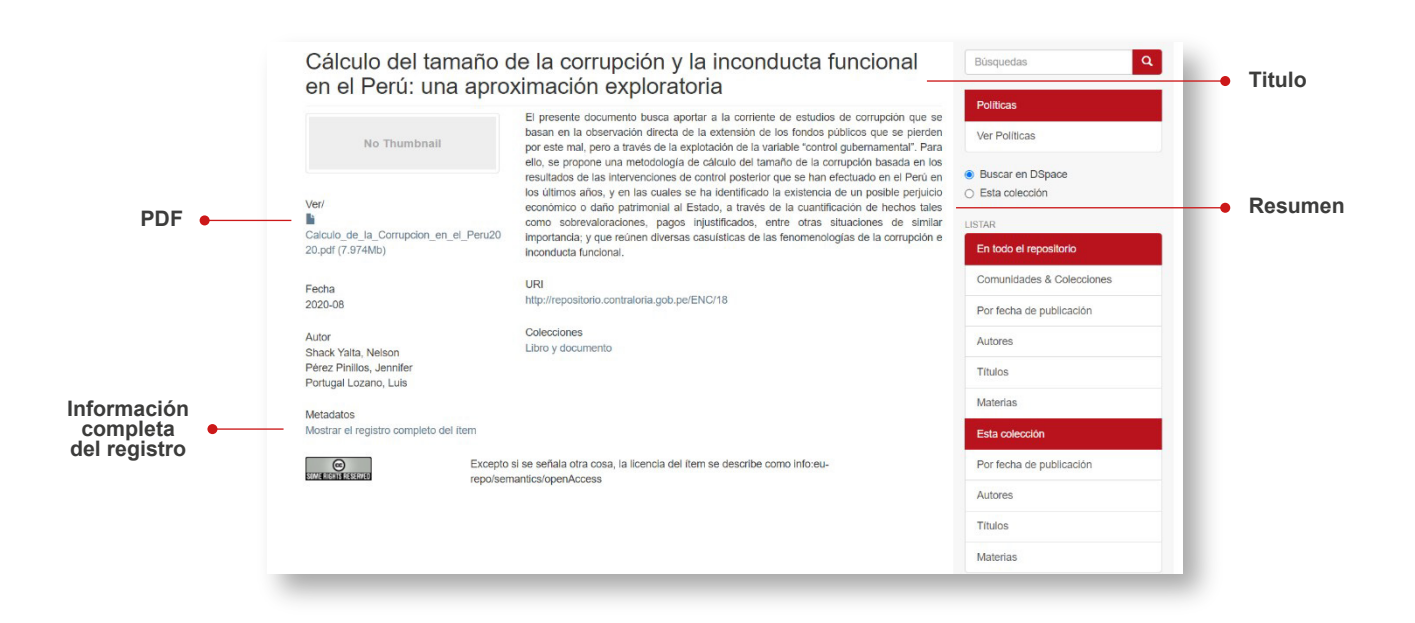

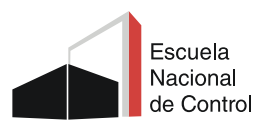

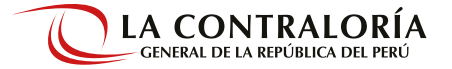

# 3.2. Búsqueda en todo el Repositorio

Al lado derecho de la interfaz principal se presenta un listado con opciones que permiten refinar la búsqueda: En todo en el repositorio, autor, materia, y fechas; además podrá consultar las Estadísticas de búsquedas en general.

| Bienvenidos                                                                                                    | Búsquedas                                      |      |  |
|----------------------------------------------------------------------------------------------------|------------------------------------------------|------|--|
| Biervenidos al repositorio institucional de la Contraloria General de la República del Perú, es nuestro proposito preservar y difundir la producción intelación de la repúticación de la actividad académica y de investigación. De este forma se facilita la | Politicas                                      |      |  |
| risbilidad de la memoria institucional y el aprovechamiento de contenidos digitales.                                                                                                    | Ver Políticas                                  |      |  |
| Comunidades y colecciones                                                                                                    | LISTAR                                         |      |  |
|                                                                                                    | En todo el repositorio                         | -• L |  |
| cilja una comunidad para listar sus colecciones                                                                                                    | Comunidades & Colecciones                      |      |  |
| CGR-INSTITUCIONAL                                                                                                    | Por fecha de publicación<br>Autores<br>Títulos |      |  |
| ENC-INVESTIGACIÓN                                                                                                    |                                                |      |  |
| ENC-POSGRADO                                                                                                    |                                                |      |  |
| Añadido Recientemente                                                                                                    | Materias                                       |      |  |
| Anadido Necientemente                                                                                                    | MICUENTA                                       |      |  |
| Factores que limitan la transparencia en la recaudación de los recursos directamente recaudados en la<br>municipalidad distrital de La Victoria, provincia de Lima, periodo Enero – diciembre 2019                                                            | Acceder                                        |      |  |
| Chávez Concha, David Alberlo (Contraloria General de la República. Escuela Nacional de ControlPerú, 2022-08)<br>El presente trabajo de investigación aplicada denominado Factores que Limitan la Transparencia en la Recaudación de los Recursos              | Registro                                       |      |  |
| Directamente Recaudados en la Municipalidad Distrital de La Victoria, Lima, Periodo Enero –                                                                                                    | DESCUBRE                                       |      |  |
| Servicios de control simultaneo y su influencia en la gestión de los proyectos de inversión publica en los<br>gobiernos regionales y municipalidades provinciales de Cajamarca y Loreto, período 2014-2018                                                    | Autor                                          |      |  |
| Ωuispe Silva, Diana Patricia; Saavedra Barrera, Edgar Jahel (Contraloría General de la RepúblicaPE, 2021-11)<br>El presente trabajo de investigación aplicada tiene como objetivo determinar de qué manera el control simultáneo promueve la adopción         | Contraloría General de la República            |      |  |

# ⊷ Comunidades y Colecciones

#### 1.

En esta interfaz se podrá elegir una Comunidad para listar las colecciones.

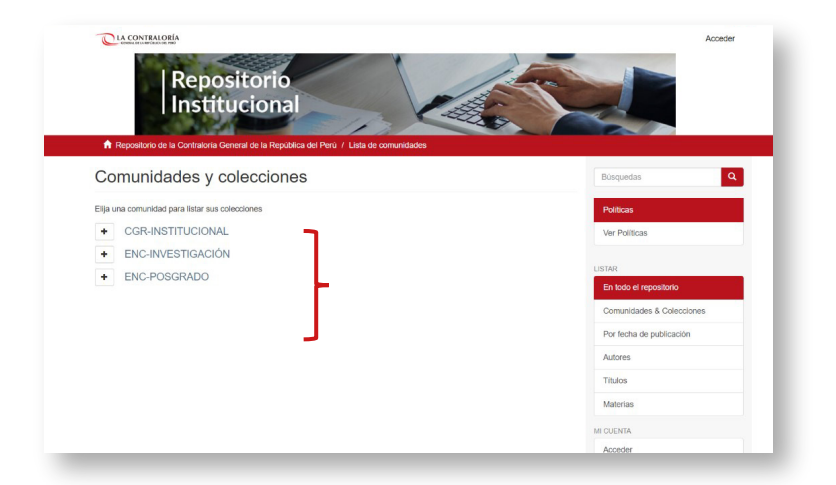

- **1.1.** CGR-Institucional: corresponde a las publicaciones de la Contraloría General de la República.
- **1.2.** ENC-Investigación: contiene las investigaciones de la Escuela Nacional de Control.
- **1.3.** ENC-Posgrado: contiene los trabajos de investigación de "Maestría en Control Gubernamental" y los trabajos académicos de "Segunda especialidad en Control Gubernamental"

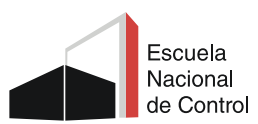

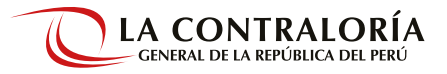

# 2.

En este caso para el ejemplo, realizaremos una búsqueda en ENC-POSGRADO. Al hacer clic en la opción, aparecerá la interfaz de búsqueda con las subcomunidades que contiene las Colecciones, así como las opciones de búsqueda envíos У recientes.

I

| ENC-POSGRADO                                                                                                    | Búsquedas Q                                                                                                    |
|----------------------------------------------------------------------------------------------------|----------------------------------------------------------------------------------------------------|
| LISTAR POR                                                                                                    | Politicas                                                                                                    |
| Por fecha de publicación Autores Títulos Materias                                                                                                    | Ver Politicas                                                                                                    |
| essan ar ena constrato y tos concornes.<br>F                                                                                                    | <ul> <li>Buscar en DSpace</li> <li>Esta comunidad</li> </ul>                                                                     |
| Subcomunidados                                                                                                    | Enlace de interes                                                                                                    |
| Subcomunidades en esta comunidad • Subcomunidades                                                                                                    | Enlace de interes<br>Biblioteca ENC                                                                                              |
| Subcomunidades en esta comunidad   Subcomunidades  Ausstria en Control Gubernamental  Segundad Especialidad en Control Gubernamental                                                                                                    | Enlace de interes<br>Biblioteca ENC                                                                                              |
| Subcomunidades en esta comunidad    Subcomunidades  Adestría en Control Gubernamental  Segundad Especialidad en Control Gubernamental  Envios recientes                                                                                                    | Enlace de interes<br>Biblioteca ENC<br>LISTAR<br>En todo el repositorio                                                          |
| Subcomunidades en esta comunidad Subcomunidades<br>Aaestria en Control Gubernamental<br>Segundad Especialidad en Control Gubernamental<br>Envios recientes<br>Factores que limitan la transparencia en la recaudación de los recursos directamente recaudados en la<br>municipalidad distrita de La Victoria, provincia de Lima, periodo Enero – diciembre 2019                                                                               | Enlace de interes<br>Biblioteca ENC<br>LISTAR<br>En todo el repositorio<br>Comunidades & Colecciones                             |
| Subcomunidades en esta comunidad  Maestria en Control Gubernamental  Segundad Especialidad en Control Gubernamental  Envios recientes  Factores que limitan la transparencia en la recaudación de los recursos directamente recaudados en la municipalidad distritad de La Victoria, provincia de Lima, periodo Enero – diciembre 2019  Zhwa Conda, David Abenti, Contraliría General de la Reguldaz. Essade Nacional o Contegreto, 2022-08). | Erlase de interes<br>Biblioteca ENC<br>LISTAR<br>En todo el repositorio<br>Comunidades & Colecciones<br>Por fecha de publicación |

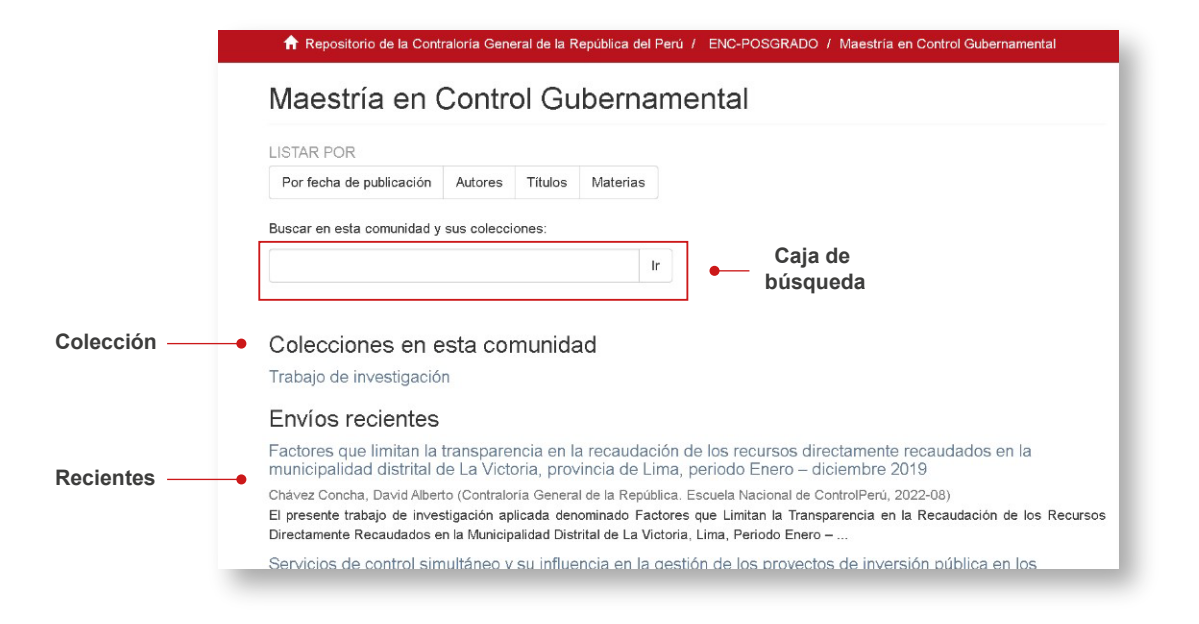

# ⊷ Fecha de publicación

En esta opción se mostrará todos los resultados de esta Colección ordenados por fecha de publicación. Si se quiere cambiar el orden, se puede hacer a través del botón Elegir año en la parte superior. Una vez ubicado el resultado, hacer clic para ingresar.

| Trabajo de investigación                                                                                                    | Búsquedas                                                                                                    |
|----------------------------------------------------------------------------------------------------|----------------------------------------------------------------------------------------------------|
| LISTAR POR                                                                                                    | Politicas                                                                                                    |
|                                                                                                    | Ver Politicas                                                                                                    |
| Búsqueda en esta colección:                                                                                                    | Listar Trabajo de investigación por fecha de publicación                                                                                                    |
| Ir                                                                                                    | Saltar a un punto del indice:                                                                                                    |
|                                                                                                    | (Elegir año) V O introducir un año: Ir                                                                                                    |
| Envíos recientes                                                                                                    | (Elegir año) A<br>2022<br>2021                                                                                                    |
| Factores que limitan la transparencia en la recaudación de los recursos directam                                                                                                    | 2020<br>n de los informes resultantes de las auditorías de cumplimiento realizadas en las<br>pa Metropolitana, en el período 2015-2018 y sus factores internos asociados                                                                                                    |
| Infinicipatidad distinta de La Victoria, provincia de Linia, periodo Enero – ofereio –<br>Chávez Concha, David Alberto (Contraloría General de la República. Escuela Nacional de Controlf<br>El presente trabajo de investigación aplicada denominado Factores que Linitan la Transpareno | L 2018 de la constante, en en la constante, en la constante de la constante de la República/EL 2017 de la Salza/C astañada, Keyfo Giovanno (Contraloría General de la República/EL 2017/09) 2019 gación Adoctad describe y cuartífica la contraindar de la resisión de los informes resultantes de las la constante de las enciencies por la COR en las entidades póblica de la ma. |
| Directamente Recaudados en la Municipalidad Distrital de La Victoria, Lima, Periodo Enero                                                                                                    | 2013 ecución de auditorías de cumplimiento a procesos de mantenimiento: caso hospitales<br>2012 eriodo 2017 – 2018                                                                                                    |
| servicios de controi simuitaneo y su influencia en la gestión de los proyectos de<br>gobiernos regionales y municipalidades provinciales de Cajamarca y Loreto, per                                                                                                    | 2011     2010     ntraloria General de la RepúblicaPE, 2021-09)     2010     pons     se plantea, como objetivo general, comprender los factores que determinan que los servicios de control                                                                                                    |
| Quispe Silva, Diana Patricia; Saavedra Barrera, Edgar Jahel (Contraloría General de la República                                                                                                    | p 2000 I en los correspondientes hospitales de nivel II y III Lima<br>1995                                                                                                    |
|                                                                                                    | 1990<br>1990<br>1990<br>1970<br>                                                                                                    |
|                                                                                                    | Los mecanismos horizontales de rendición de cuentas aplicados por la Contraloría General de la República (CGR), no generaron la                                                                                                    |

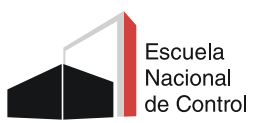

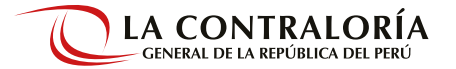

#### ► Autores

Se cuenta con un listado alfabético por apellido de todos los autores indexados en cada colección. Puede realizar una búsqueda directa introduciendo el apellido del autor.

Seleccionando el autor en los resultados, se accede al registro o registros de las publicaciones del autor requerido.

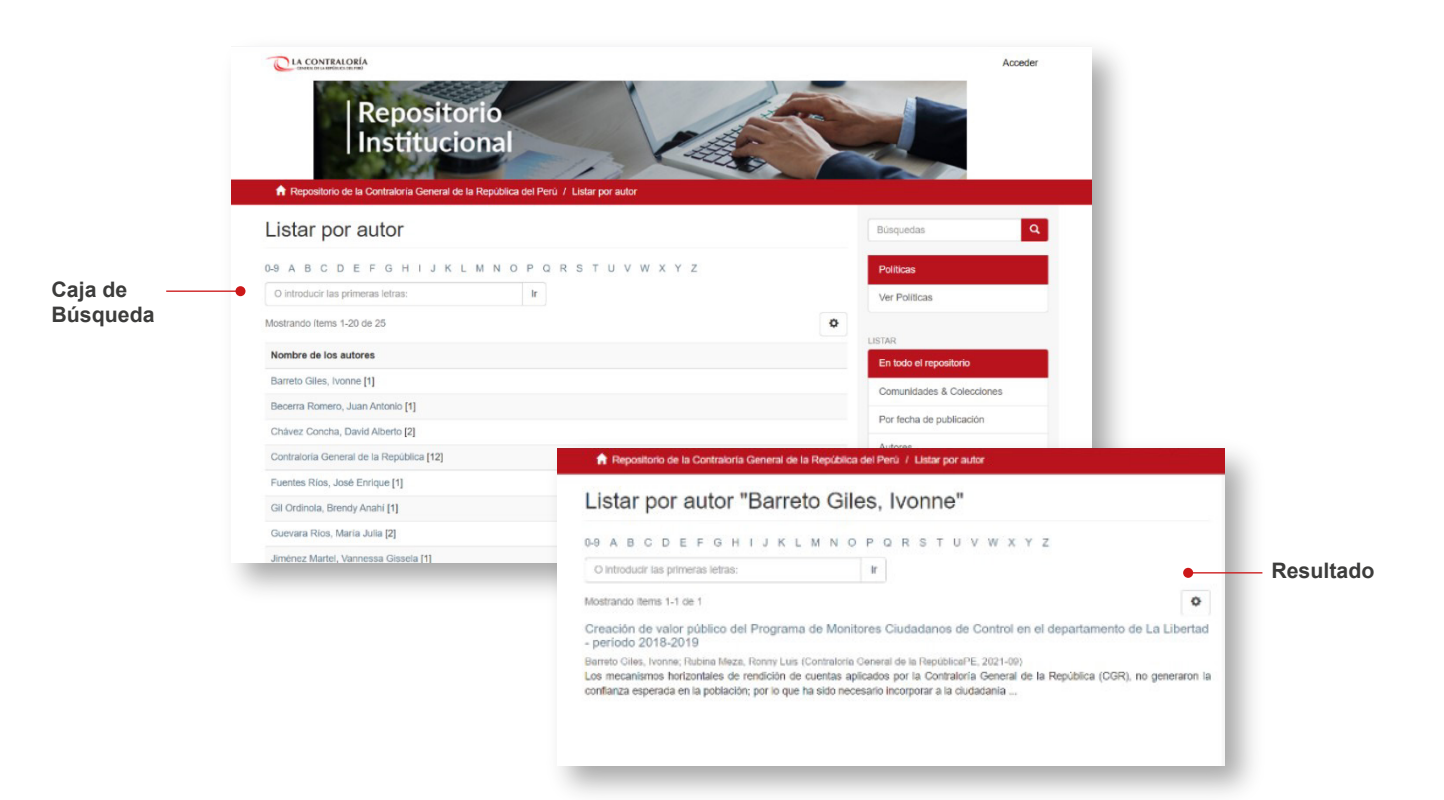

# ⊷ Titulo

Se presentan los títulos de todos los registros depositados en la Colección. Para realizar una búsqueda más específica se puede buscar por el título exacto.

|          | Repositorio     Institucional      Approximation de la Republica del Pera / Latar por taulo                                                                                                    |                                                                                           | Acceder                                                                                                    |           |
|----------|----------------------------------------------------------------------------------------------------|-------------------------------------------------------------------------------------------|----------------------------------------------------------------------------------------------------|-----------|
|          | Listar por título                                                                                                    |                                                                                           | Bùsquedas Q                                                                                                    |           |
| Caja dee | 0-8 A B C D E F G H I J K L M N O P Q R S T U V W X Informe If Montrando Illems 10-24 de 26                                                                                                    | Y Z                                                                                       | Politicas Ver Politicas al de la Resolucia del Perú / CGPJNSTITUCIONAL / Informe de Gestión / Ver Item                                                                                                    |           |
|          | Informe de gestión 2019<br>Contraloría General de la República (Contratoría General de la República, 2020)<br>El 2019 fue un año de avance y consolidación del proceso de modernización y reforma del Sit                                                                                                    | Informe de gestión 2                                                                      | 2019                                                                                                    |           |
|          | Informes de control (previo, simultáneo y posterior) donde se advirtieron oportunidades de<br>Informe ejecutivo semestral de gestión: agosto 2017 - enero 2018<br>Contratoría General de la República (Contratoría General de la República, 2018)<br>Se norestad e la Informe Alectino de las bahorse realizadas nos la institución (ortestado al diago                                                                                                    | No Thumbnail                                                                              | El 2019 fue un año de avance y consolidadon del proceso de modernización y reforma<br>del Sistema Nacional de Control, más de 25 mil informes de control (previo, simultáneo y<br>posteirol) donde se adviteron oportunidades de mejora en la administración pública<br>pero también se detectaron posibles desviaciones en el actuar de los funcionarios y                                                     |           |
|          | los objetivos y acciones estratégicas donde se destacan los principales resultados<br>Informe ejecutivo semestral de gestión: enero - junio 2016 :<br>Contrebins General de la Republica (controbins General de la Republica, 2018)<br>Trae información sobre el accionar de la Contratoria General de la Republica (2018)<br>Trae información sobre el accionar de la Contratoria General de la Republica (2018)<br>El adoresto a la dimensión de los servicios de contró, activos de conto las resultados del | Ver/                                                                                      | servidores públicos. En la mayoría de casos, los equipos multidisoplinarios de auditores<br>desplegados a niele nacional destritarizon respos y altuaciones advensa que heron<br>comunicados a los gestores públicos para que sean corregidos de immediato. La ventaja<br>del contri di minitalme es que se as antidipa a posibiles ados de corrupción o inconducta<br>funcional, al ser más celere y oportuno. | Resultado |
|          | Informe ejecutivo semestral de gestión: enero - junio 2019                                                                                                    | 2020<br>Autor                                                                             | URI<br>http://repositorio.contratoria.gob.pe/ENC/53<br>Colectionae                                                                                                    |           |
|          |                                                                                                    | Contraloría General de la República<br>Metadatos<br>Mostrar el registro completo del ítem | Informe de Gestión                                                                                                    |           |
|          |                                                                                                    | Except<br>Except<br>repo/se                                                               | to si se señala otra cosa, la licenda del item se describe como inforeu-<br>emantica/openAccess                                                                                                    |           |

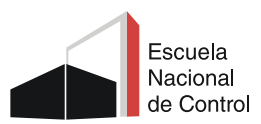

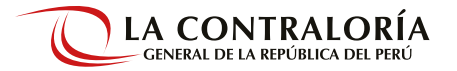

#### ⊷ Materias

El Listado por Materias (Tema) permite obtener como resultado de la búsqueda un conjunto de publicaciones acerca de la materia requerida.

| CONTRALORÍA<br>OMERCIAL MEDICA DE FINI                                             | Acceder                           |
|------------------------------------------------------------------------------------|-----------------------------------|
| Repositorio<br>Institucional                                                       |                                   |
| 🕈 Repositorio de la Contraloria General de la República del Perú / Listar por tema |                                   |
| Listar por tema                                                                    | Búsquedas Q                       |
| 0-9 A B C D E F G H I J K L M N O P Q R S T U V W X Y Z                            | Politicas                         |
| Gobierno Ir                                                                        | Ver Políticas                     |
| Mostrando Items 1-20 de 39                                                         | ٥                                 |
| Materia                                                                            | Elistar<br>En todo el repositorio |
| Auditoría [11]                                                                     | Comuniciades & Colecciones        |
| Auditoría de cumplimiento [1]                                                      | Der feche de publicación          |
| auditoria de cumplimiento [3]                                                      |                                   |
| Auditoria gubernamental [1]                                                        | Autores                           |
| Comisión de auditoría [1]                                                          | Títulos                           |
| Contraloría General de la República [12]                                           | Materias                          |
| Control gubernamental [4]                                                          | MICUENTA                          |
| Control social [1]                                                                 | Accorder                          |

# 4. Estadísticas

En esta sección se visualiza las Estadísticas de Uso y de Búsqueda (por términos).

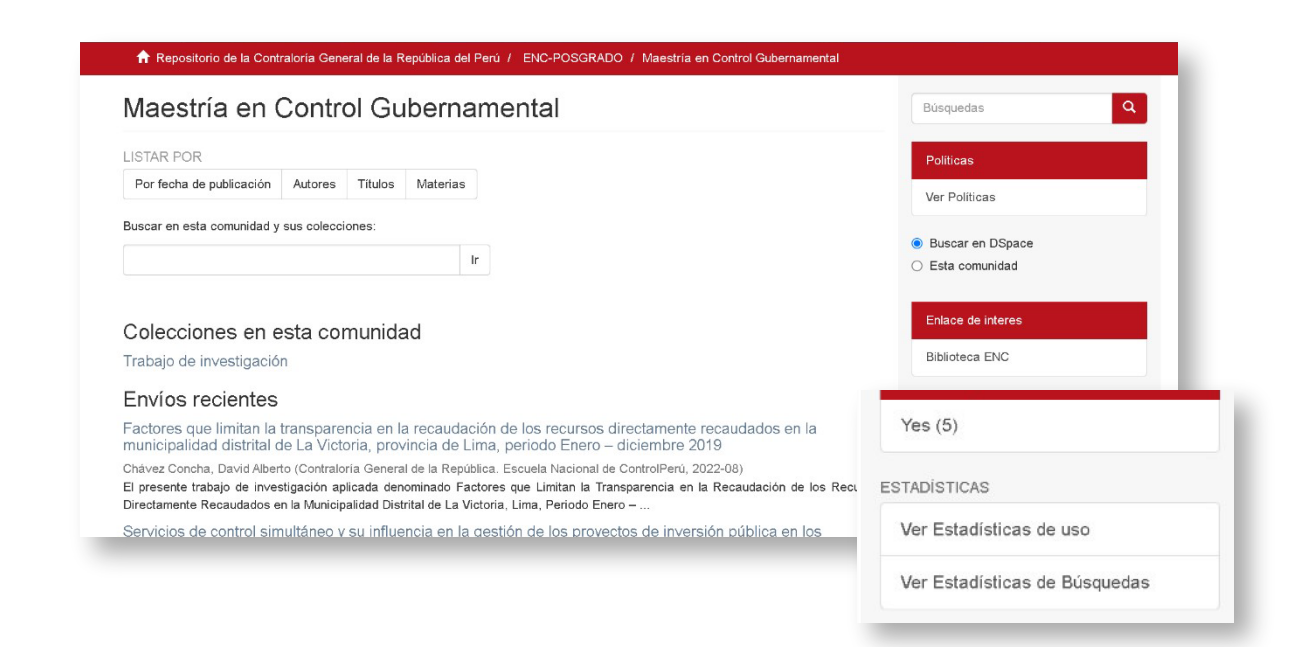

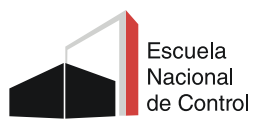

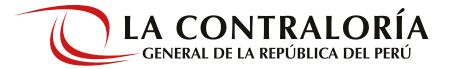

#### 🕂 Estadísticas de uso

En este cuadro de estadísticas se encuentra el número total de visitas de las publicaciones más vistas por los usuarios, países y ciudades con más visualizaciones.

| Estadís       | sticas     | Búsquedas Q |            |               |              |                 |              |                                                              |
|---------------|------------|-------------|------------|---------------|--------------|-----------------|--------------|--------------------------------------------------------------|
| Número        | total de v | Politicas   |            |               |              |                 |              |                                                              |
|               |            |             | Vi         | sualizaciones |              |                 |              | Ver Políticas                                                |
| Maestria      | mas        |             | 4          | 10            |              |                 |              | <ul> <li>Buscar en DSpace</li> <li>Esta comunidad</li> </ul> |
| visitas ai    | abril 2022 | mauo 2022   | iunio 2022 | iulio 2022    | errosto 2022 | cantiambra 2022 | octubre 2022 | Enlace de interes                                            |
| Maestria      | 34         | 53          | 28         | 42            | 44           | 42              | 47           | Biblioteca ENC                                               |
|               |            |             |            |               |              |                 |              | LISTAR                                                       |
| Países c      | on más v   | visualizaci | ones       |               |              |                 |              | En todo el repositorio                                       |
|               |            |             |            | Visualia      | aciones      |                 |              | Comunidades & Colecciones                                    |
| Estados Unide | 05         |             |            | 330           |              |                 |              | Por fecha de publicación                                     |
|               |            |             |            |               |              |                 |              | Autores                                                      |
| Ciudades      | s con má   | s visualiza | aciones    |               |              |                 |              |                                                              |

#### ⊷ Estadísticas de búsquedas

En este cuadro de estadísticas se encuentran los términos de búsquedas más utilizados en Colección dividiéndolos en Numero de búsquedas, % del total, y Páginas Vistas/Búsquedas.

| Á  | minos de Búsqueda mas usados                               |           |             |                            | Políticas                 |
|----|------------------------------------------------------------|-----------|-------------|----------------------------|---------------------------|
| То | tal                                                        |           |             | ~                          | Ver Politicas             |
|    | Término de Búsqueda                                        | Búsquedas | % del total | Páginas Vistas / Búsquedas |                           |
| 1  | has_content_in_original_bundle_keyword:true                | 327       | 9.14%       | 0.00                       | EISTAR                    |
| 2  | subject_keyword:Control gubernamental                      | 280       | 7.83%       | 0.00                       |                           |
| 3  | dateIssued_keyword:2021                                    | 263       | 7.35%       | 0.00                       | Comunidades & Colecciones |
| 4  | subject_keyword:Auditoria                                  | 240       | 6.71%       | 0.00                       | Por fecha de publicación  |
| 5  | subject_keyword:https://purl.org/pe-repo/ocde/ford#5.06.02 | 183       | 5.12%       | 0.00                       | Autores                   |
| 6  | subject_keyword:Servicios de control                       | 140       | 3.91%       | 0.00                       | Titulos                   |
| 7  | dateIssued_keyword:2020                                    | 113       | 3.16%       | 0.00                       | Materias                  |
| 8  | subject_keyword:Auditoría de cumplimiento                  | 88        | 2.46%       | 0.00                       | MI CUENTA                 |
| 9  | subject_keyword:Informes de control                        | 87        | 2.43%       | 0.00                       | Acceder                   |
| 10 | author_keyword:Quispe Silva, Diana Patricia                | 83        | 2.32%       | 0.00                       | Registro                  |
|    |                                                            |           |             |                            | ESTADÍSTICAS              |
| ot | al                                                         |           |             |                            | Ver Estadísticas de uso   |